## CondGo

## Ativação do vínculo:

| 1 – | Clique no botão c                                                                                                    | om a lupa no campo esquerdo da tela                       |      |
|-----|----------------------------------------------------------------------------------------------------|-----------------------------------------------------------|------|
| 8   | Olá!<br>Bem-vindo(a) ao CondGo. Use o campo de                                                                                                    | e busca e os filtros abaixo para gerenciar seus vínculos. | • ;• |
|     | Q                                                                                                    |                                                           | Đ    |
| 6   | State of the state of the state |                                                           |      |
| ٩   | Coisborador(a<br>Condominio                                                                                                    | ) 같은 한 같은 한 같은 한 같은 한 같은 한 같은 한 같은 한 같은                   |      |
| R.  |                                                                                                    |                                                           |      |

2 – Na tela seguinte clique em "buscar vínculo" e coloque o código do condomínio (Solicite a administração).

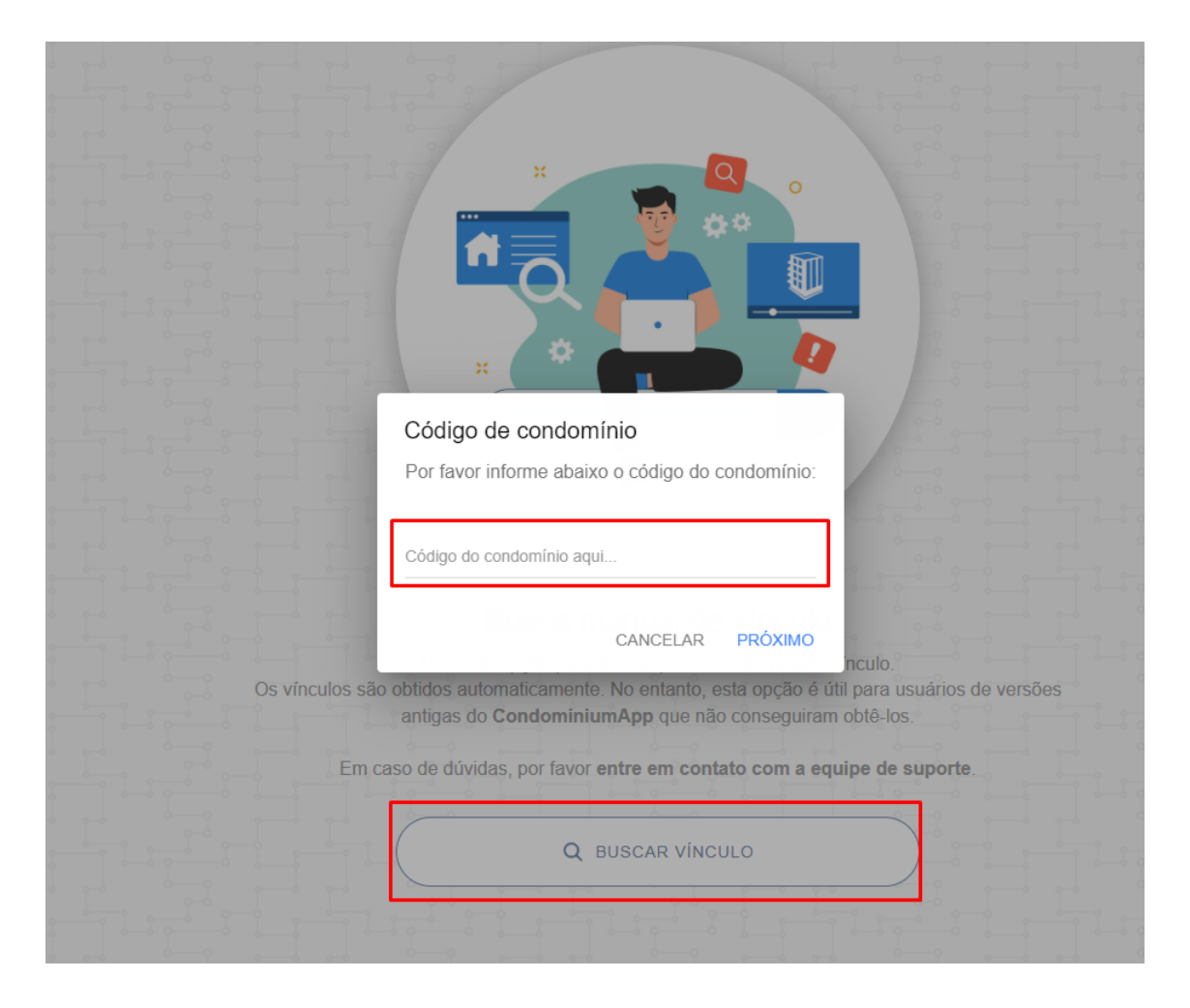

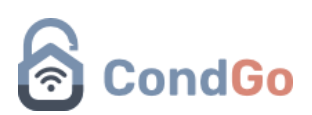

O aplicativo vai carregar um pouco e você deve encontrar o vínculo normalmente no primeiro botão da barra lateral:

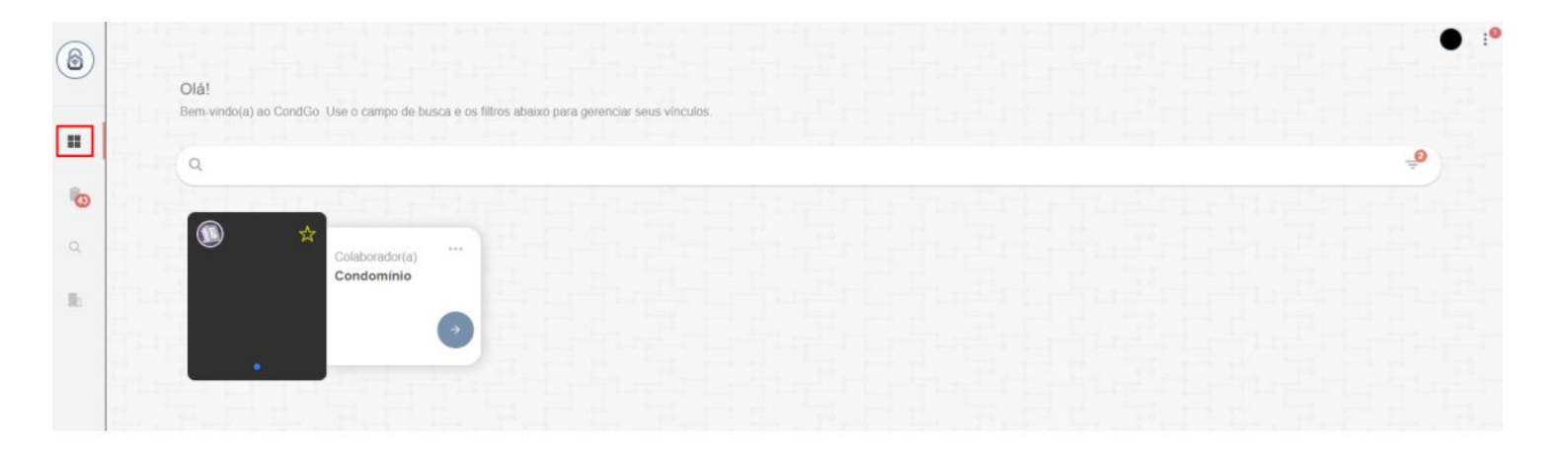